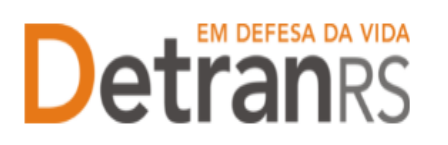

### MANUAL GEP PARA ENCERRAMENTO DE PÁTIO ADICIONAL (CRD/CDV) OU POSTO DE ATENDIMENTO DE CRVA

A empresa credenciada (CRD/CDV/CRVA) poderá requerer o encerramento de pátio adicional/posto de atendimento de CRVA informando a data final de funcionamento, que poderá ser "imediata" ou com data "futura".

- Solicitando o encerramento do pátio adicional com data imediata, o pátio ficará na situação de credenciamento "bloqueado" assim que a documentação for deferida pelo setor de Credenciamento e será "Encerrado" de fato, após o processo seja finalizado (após passar por todas as etapas);
- Solicitando o encerramento do pátio adicional com data futura, o pátio ficará na situação de credenciado até a data informada, e à partir daí, ocorre o bloqueio. O pátio adicional será "Encerrado" de fato, após o processo seja finalizado (após passar por todas as etapas).

Para solicitar o encerramento do pátio adicional proceda, no sistema GEP, conforme as orientações que seguem:

## Para solicitar Encerramento de Pátio Adicional (ou Posto de Atendimento de CRVA) no sistema GEP

1. No Menu, escolha "Processo Empresa". Clique em "Novo". Escolha "Encerramento de Pátio Adicional" al Potob/endretde R/A)e clique em "Avançar".

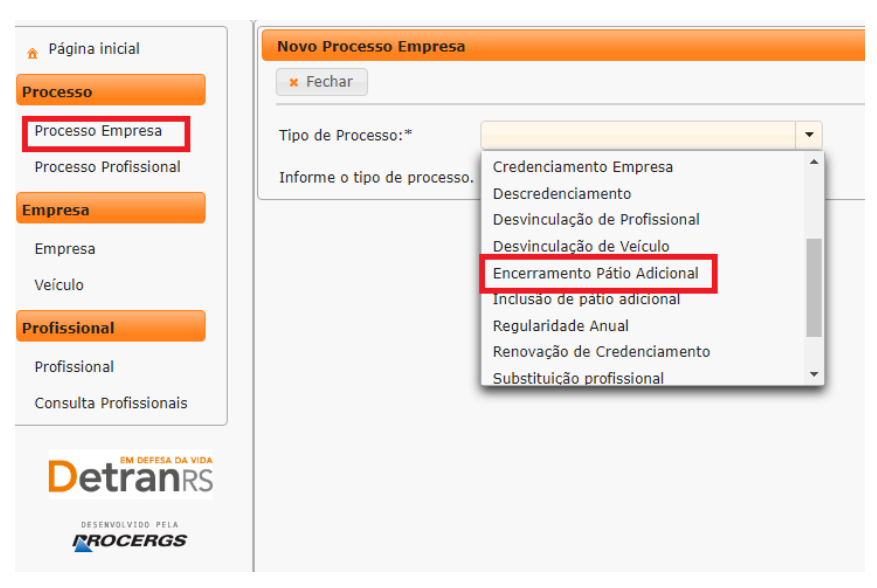

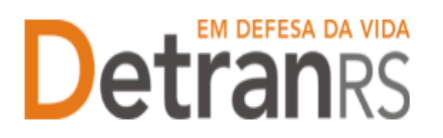

 Aparecerá a lista de todos os pátios adicionais (ou PA, no caso de CRVA) ativos do Centro. Selecione o pátio que deseja solicitar o encerramento e em seguida informe a data para efetivar o encerramento, que poderá ser futura ou imediata.

| GEP                          | Organização: CRD00001 - Set<br>Usuário: PAULA | or: PROFIS                   |                                                 |
|------------------------------|-----------------------------------------------|------------------------------|-------------------------------------------------|
| ▲ Página inicial             | Encerramento de pátic                         | adicional                    |                                                 |
| Processo Empresa             | Tipo de Processo:*                            | Encerramento Pátio Adicional | •                                               |
| Processo Profissional        |                                               | Número 🔺                     |                                                 |
| Empresa                      |                                               | 2                            | RUA CAPAO NOVO, 111, ESTANCIA VELHA, CANOAS, RS |
| Empresa                      |                                               | 4                            | RUA CAPAO NOVO, 222, ESTANCIA VELHA, CANOAS, RS |
| Velculo                      | Selecione o patio adicion                     | nal para encerramento        |                                                 |
| Profissional<br>Profissional | Informe a data para efet                      | tivar o encerramento:        | •                                               |
|                              |                                               | A partir o                   | le                                              |

- Para encerramento com data futura:
  - a) Selecione a opção "A partir de" (1);
  - b) Selecione, no calendário, a data para que o encerramento seja efetivado (2);
  - c) Clique em "Gerar Processo" (3).

OBS: O pátio adicional (ou Posto de Atendimento de CRVA) será encerrado a partir da data informada, ou, caso o processo não tenha sido finalizado, o pátio ficará bloqueado a partir da data informada.

| 🚖 Página inicial       | Encerramento de pátio      | adicional              |           |             |       |      |      |          |          |       |           |
|------------------------|----------------------------|------------------------|-----------|-------------|-------|------|------|----------|----------|-------|-----------|
| Processo               | ✓ Gerar Processo ×         | Fechar                 |           |             |       |      |      |          |          |       |           |
| Processo Empresa       | Tipo de Processo:*         | Encerramento Pátio Ad  | icional   |             | •     |      |      |          |          |       |           |
| Processo Profissional  |                            | Número 🔺               |           |             |       |      |      |          |          |       |           |
| Empresa                |                            | 2                      |           | RUA CAPAO I | vovo, | 111, | ESTA | NCIA     | VEL      | HA, ( | CANOAS, F |
| Empresa                |                            | 4                      |           | RUA CAPAO I | vovo, | 222, | EST/ | NCIA     | VEL      | HA, ( | CANOAS, F |
| Veículo                | Selecione o patio adiciona | al para encerramento 1 |           | 1           |       |      |      |          |          |       |           |
| Profissional           | Informe a data para efeti  | var o encerramento:    | nartir de | a 🚽         |       | 1    |      | m        |          |       |           |
| Profissional           |                            |                        | paren a   |             | 0     |      | Agos | to 2     | 023      |       | 0         |
| Consulta Profissionais |                            |                        | 2         |             | D     | s    | т    | Q        | Q        | s     | s         |
|                        |                            |                        | <u>г</u>  |             |       |      | 1    | 2        | 3        | 4     | 5         |
| Detrangs               |                            |                        |           | $\neg$      | 6     | 7    | 8    | 9        | 10       | 11    | 12        |
|                        |                            |                        |           |             | 13    | 14   | 15   | 16       | 17       | 18    | 19        |
|                        |                            |                        |           |             | 20    | 21   | 22   | 23<br>30 | 24<br>31 | 25    | 26        |
|                        |                            |                        |           |             | -     |      |      |          |          | -     | _         |

- Para encerramento com data imediata:
  - a) Selecione a opção "Imediatamente" (1);
  - b) Clique em "Gerar Processo" (2).

# **Detran**RS

### ESTADO DO RIO GRANDE DO SUL SECRETARIA DA SEGURANÇA PÚBLICA DEPARTAMENTO ESTADUAL DE TRÂNSITO

OBS: O pátio adicional (Posto Avançadp de CRVA) será encerrado imediatamente após a finalização do processo, mas será bloqueado a partir do deferimento dos documentos.

| 🔒 Página inicial       | ] [ | Encerramento de pátio adicional |                              |                                                 |  |  |  |  |  |  |
|------------------------|-----|---------------------------------|------------------------------|-------------------------------------------------|--|--|--|--|--|--|
| Processo               | 2   | ✓ Gerar Processo ¥ Fechar       |                              |                                                 |  |  |  |  |  |  |
| Processo Empresa       |     | Tipo de Processo:*              | Encerramento Pátio Adicional | <b>v</b>                                        |  |  |  |  |  |  |
| Processo Profissional  |     |                                 | Número 🔺                     |                                                 |  |  |  |  |  |  |
| Empresa                |     | ۲                               | 2                            | RUA CAPAO NOVO, 111, ESTANCIA VELHA, CANOAS, RS |  |  |  |  |  |  |
| Empresa                |     |                                 | 4                            | RUA CAPAO NOVO, 222, ESTANCIA VELHA, CANOAS, RS |  |  |  |  |  |  |
| Veículo                |     | Selecione o patio adicional pa  | ara encerramento             |                                                 |  |  |  |  |  |  |
| Profissional           |     | Informe a data para efetivar    | o encerramento:              | nente 🔽 1                                       |  |  |  |  |  |  |
| Profissional           |     |                                 |                              |                                                 |  |  |  |  |  |  |
| Consulta Profissionais |     |                                 |                              |                                                 |  |  |  |  |  |  |
|                        |     |                                 |                              |                                                 |  |  |  |  |  |  |

- 3. O processo ficará em modo "Rascunho", até que a empresa anexe todos os documentos e encaminhe para o Credenciamento. Mas, atenção: um processo só fica em 'Rascunho' por 30 (trinta) dias. No 31.º dia, o processo será automaticamente cancelado pelo sistema e será necessário abrir novo processo.
- 4. Na aba "Pátio Adicional" (ou Posto de Atendimento de CRVA), REVISE todos os dados do processo: data solicitada para o encerramento e o endereço do pátio adicional. Caso seja necessário alterar algum dado, clique em "Alterar Dados" e ajuste.

| ção Processo - Encerra                                                                  | mento Pátio Adi                         | icional - Process | 50. 202500 | 0122                                  |                        |       |   |
|-----------------------------------------------------------------------------------------|-----------------------------------------|-------------------|------------|---------------------------------------|------------------------|-------|---|
| Enviar Credenciamento                                                                   | × Cancelar Pro                          | cesso 🔒 Expo      | rtar Docs  | × Fechar                              |                        |       |   |
| Geral Documentos                                                                        | Pátio Adicional                         | Notificações      | Histórico  |                                       |                        |       |   |
| Alterar Dados                                                                           |                                         |                   |            |                                       |                        |       |   |
|                                                                                         |                                         |                   |            |                                       |                        |       |   |
| Dados                                                                                   |                                         |                   |            |                                       |                        |       |   |
| Dados<br>Data da efetivação do                                                          | encerramento:                           | Imediatamente     |            |                                       |                        |       |   |
| Dados<br>Data da efetivação do<br>Endereco Pátio                                        | encerramento:                           | Imediatamente     |            |                                       |                        |       |   |
| Dados<br>Data da efetivação do<br>Endereço Pátio                                        | encerramento:                           | Imediatamente     |            |                                       |                        |       |   |
| Dados<br>Data da efetivação do<br>Endereço Pátio<br>CEP:                                | encerramento:<br>92032090               | Imediatamente     |            | Tipo Logradouro:                      | Rua                    |       | ¥ |
| Dados<br>Data da efetivação do<br>Endereço Pátio<br>CEP:<br>Logradouro:                 | 92032090<br>CAPAO NOVO                  | Imediatamente     |            | Tipo Logradouro:<br>Número            | Rua : 111              |       | * |
| Dados<br>Data da efetivação do<br>Endereço Pátio<br>CEP:<br>Logradouro:<br>Complemento: | encerramento:<br>92032090<br>CAPAO NOVO | Imediatamente     |            | Tipo Logradouro:<br>Número<br>Bairro: | Rua<br>111<br>ESTANCIA | VELHA | ¥ |

- 5. Clique na aba "Documentos".
- 6. Na coluna Ações, no botão "Gerar documento", você terá acesso ao:
  - a. Requerimento de Encerramento de Pátio Adicional.
    - i. Clique para gerar o documento já preenchido pelo GEP.
    - ii. A empresa deverá utilizar a assinatura GOV.BR (gerar documento

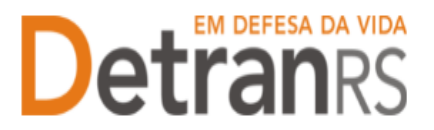

para assinatura digital)

Para maiores informações, verifique o Manual de Assinaturas. O requerimento e o Formulário deverão ser assinados pelo responsável da empresa.

- b. Anexe os demais documentos exigidos.
- c. Ao finalizar, clique em "Enviar Credenciamento".

| Edição Processo - Inclusão Sala - Processo: 2025000051 |                                |                 |                   |   |                                     |  |  |  |  |  |
|--------------------------------------------------------|--------------------------------|-----------------|-------------------|---|-------------------------------------|--|--|--|--|--|
| ✓ Enviar Credenciamento                                | × Cancelar Processo            | 🔒 Exportar Docs | × Fechar          |   |                                     |  |  |  |  |  |
| Geral Documentos Sa                                    | Geral Documentos Salas         |                 |                   |   |                                     |  |  |  |  |  |
|                                                        |                                |                 |                   |   |                                     |  |  |  |  |  |
| Do                                                     | Documentos Solicitação 💠 Ações |                 |                   |   |                                     |  |  |  |  |  |
| Requ                                                   | uerimento inclusão de s        | sala            | + Carregar Arquiv | 0 | <ul> <li>Gerar Documento</li> </ul> |  |  |  |  |  |

- d. O Credenciamento irá fazer a análise dos documentos. Constatando algum erro no Requerimento e/ou documentos será solicita a correção. Neste caso, o Requerimento e/ou documentação será rejeitada e o processo devolvido para a empresa.
  - i. Localize o processo que constará como "Devolvido para revisão".
  - ii. Para corrigir o Requerimento:
    - 1. Na aba Documentos, remova o documento rejeitado.
    - 2. Clique na aba Pátio Adicional.
    - Clique em Alterar. O sistema irá liberar a edição da sala para correção. Corrija e clique em Salvar.

**IMPORTANTE**: Eventuais alterações no processo deverão ser realizadas na aba "Pátio Adicional", no botão "Alterar", conforme figura abaixo.

| Ed | dição Processo - Inclusão Sala - Processo: 2025000051 |                               |       |               |                   |                  |               |  |  |  |  |  |
|----|-------------------------------------------------------|-------------------------------|-------|---------------|-------------------|------------------|---------------|--|--|--|--|--|
| •  | 🕈 Enviar Credenciamento 🗌 🛪 Cancelar Proc             | esso 🖨 Exportar Docs 🗶 Fechar |       |               |                   |                  |               |  |  |  |  |  |
| ٢  | Geral Documentos Salas                                |                               |       |               |                   |                  |               |  |  |  |  |  |
|    |                                                       |                               |       |               |                   |                  |               |  |  |  |  |  |
|    | Tipo 🔺                                                | Descrição ᅌ                   | Nro ≎ | Largura (m) ᅌ | Comprimento (m) ᅌ | Área Útil (m2) ᅌ | Qtd. Alunos ᅌ |  |  |  |  |  |
|    | Sala de Aula                                          | Sala 01                       | 1     | 10            | 40                | 400              | 40            |  |  |  |  |  |

- iii. Clique novamente na aba Documentos, gere um novo Requerimento, assine digitalmente (pelo gov.br) e anexe.
- iv. Para correção nos demais documentos, remova o documento rejeitado e anexe outro, correto.
- v. Clique em "Enviar Credenciamento". O processo será devolvido diretamente para Vistorias.

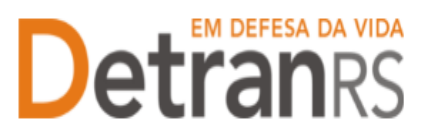

- a. Com a documentação aprovada, o Credenciamento irá encaminhar para procedimentos pela Área Técnica.
  - i. Passará para a situação "Área Técnica".
  - ii. Será necessário aguardar os procedimentos da área técnica.
  - iii. Ao retornar para a Coordenadoria de Credenciamento, o processo GEP será Deferido, o pátio adicional (ou Posto de Atendimento de CRVA) encerrado e o sistema encaminhará automaticamente um email para a empresa, informando do deferimento do pedido.

Seguem algumas orientações gerais.

- a) Dúvidas sobre <u>utilização do sistema GEP</u>: HelpDesk da PROCERGS, (51) 3210-3995.
- b) Dúvidas sobre documentação: credenciamento@detran.rs.gov.br ou (51) 9868-76869.